## TM-Explorerインストール・・・プログラム本体のインストール

1. 付属の「TM-Explorer CD-ROM」をドライブに挿入してください。

2.「自動再生」画面が開いてきたら、「Setup.exe」の実行をクリックしてください。

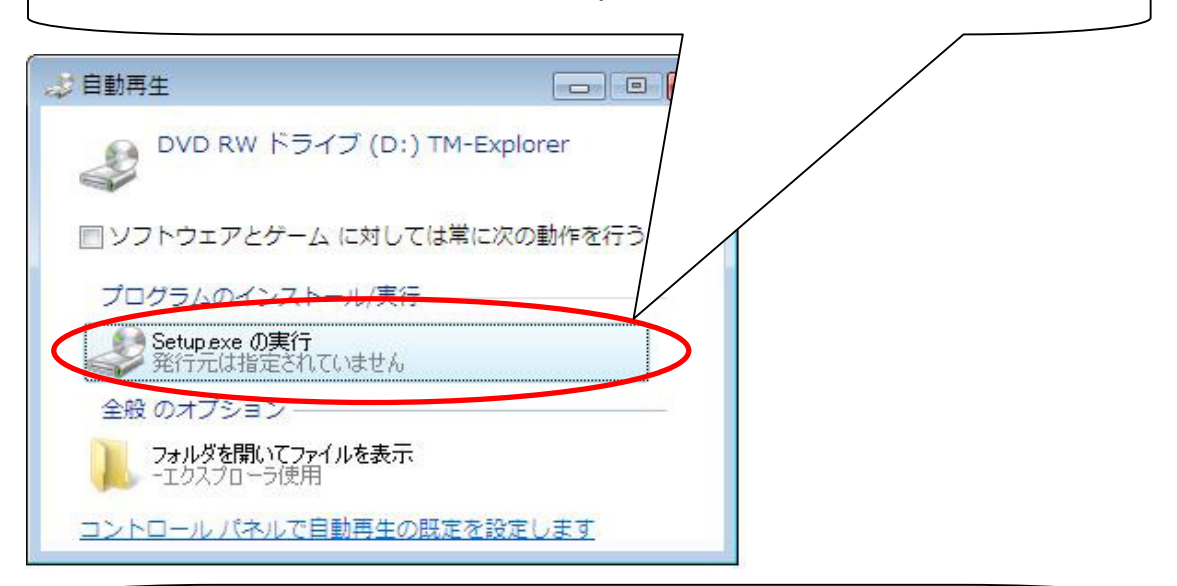

3.「ユーザーアカウント制御」画面が開いた場合は「許可」をクリックしてください。

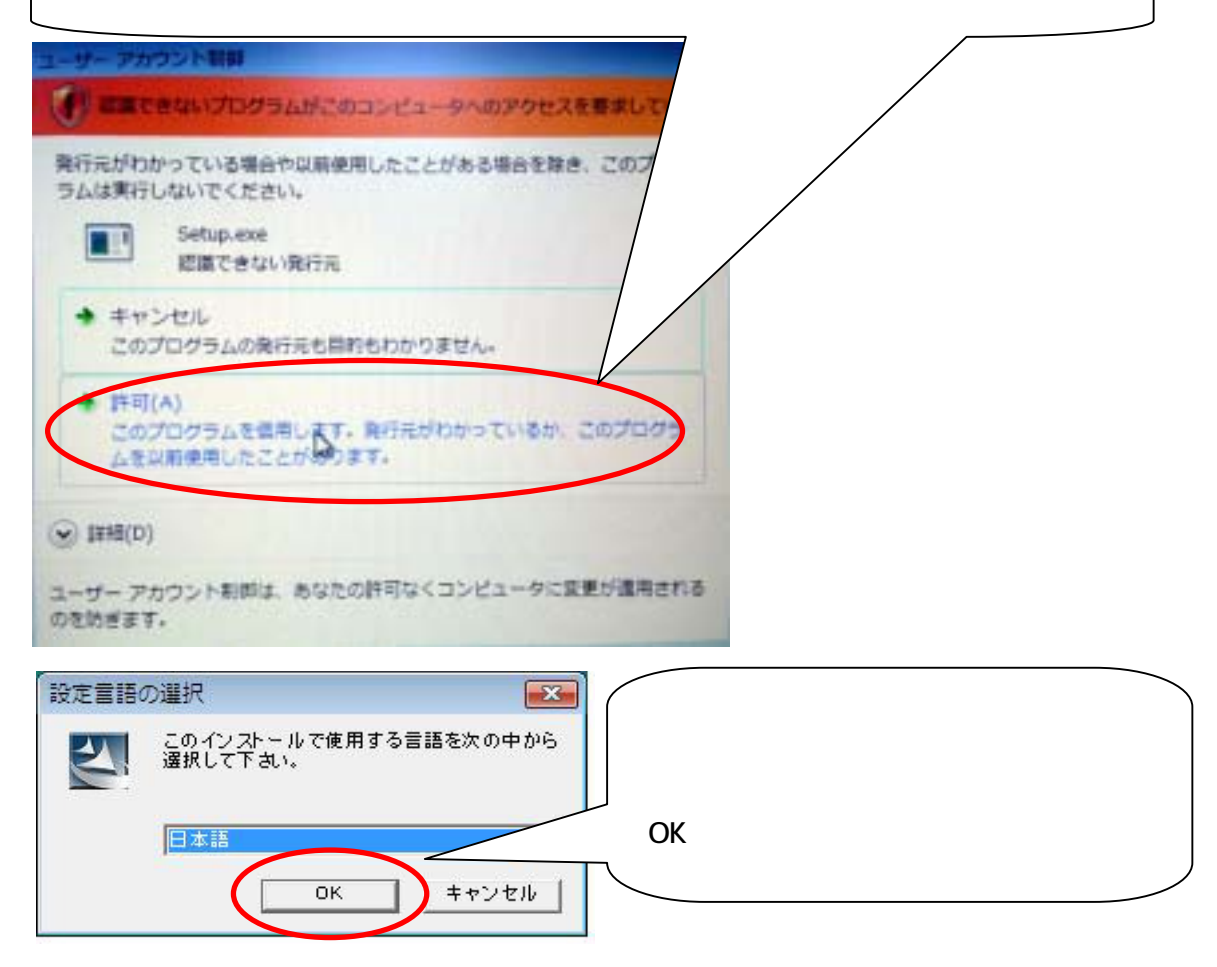

| InstallShield Wizard |                                                                              |
|----------------------|------------------------------------------------------------------------------|
|                      | TM-Explorer用のInstallShield Wizardへようこそ                                       |
|                      | InstallShield(R) WizardIは、TM-Explorerをコンピュータにインストールします。D女へ]をクリックして、続行してください。 |
|                      | < 戻る(B) (ご次へてN)) キャンセル                                                       |

5.「InstallShield Wizard」画面が開いたら、「次へ」をクリックしてください。

|                                                                         | ×                          |
|-------------------------------------------------------------------------|----------------------------|
| インストール先の選択<br>セットアップがファイルをインストールするフォルタを選択してください。                        | No.                        |
| セットアッフりよ、次のフォルタリこ TM-Explorer をインストールします。                               |                            |
| このフォルダへのインストールトは、โ欠へ]ボタンをワリックします。                                       |                            |
| 別のフォルダヘインストールする場合は、[参照]ホタンを夘ックしてフォルタを選打                                 | 沢してください。                   |
|                                                                         |                            |
| - インストール先のフォルダー                                                         | 参照(B)                      |
| インストール先のフォルダ<br>C:¥Program Files¥TM-Explorer<br>InstallShield<br>(戻る(B) | 参照(B)<br>ズベ (N)シー<br>キャンセル |
| インストール先のフォルダ<br>C¥Program Files¥TM-Explorer<br>InstallShield<br>く戻る(B)  | 参照(B)                      |

| InstallShield Wizard |                                                                        |
|----------------------|------------------------------------------------------------------------|
|                      | InstallShield Wizardの完了<br>セットアッフりは、コンピュータへのTM-Explorerのインストールを完了しました。 |
|                      | < 戻る(B) <b>完了</b> キャンセル                                                |

7.「InstallShield Wizardの完了」画面が開いたら「完了」をクリックして終了します。

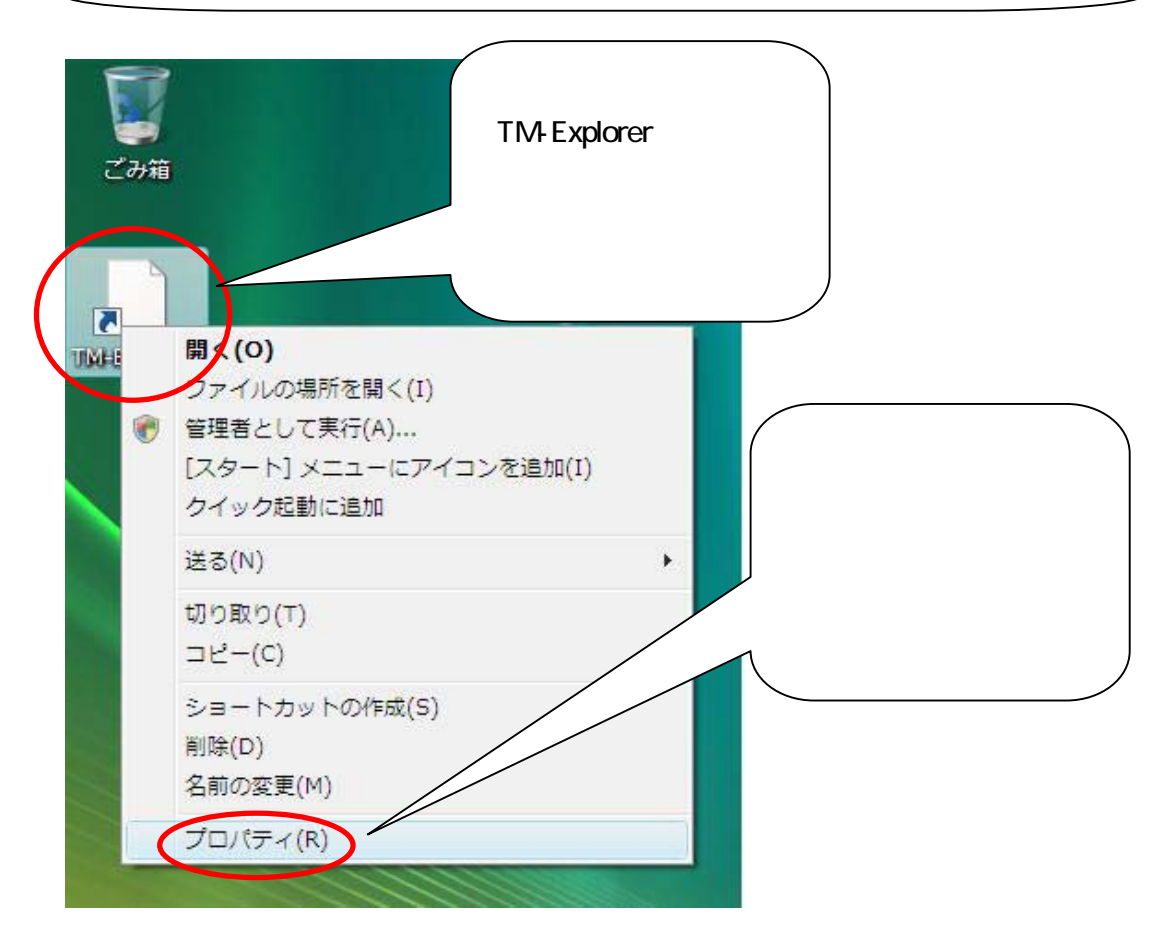

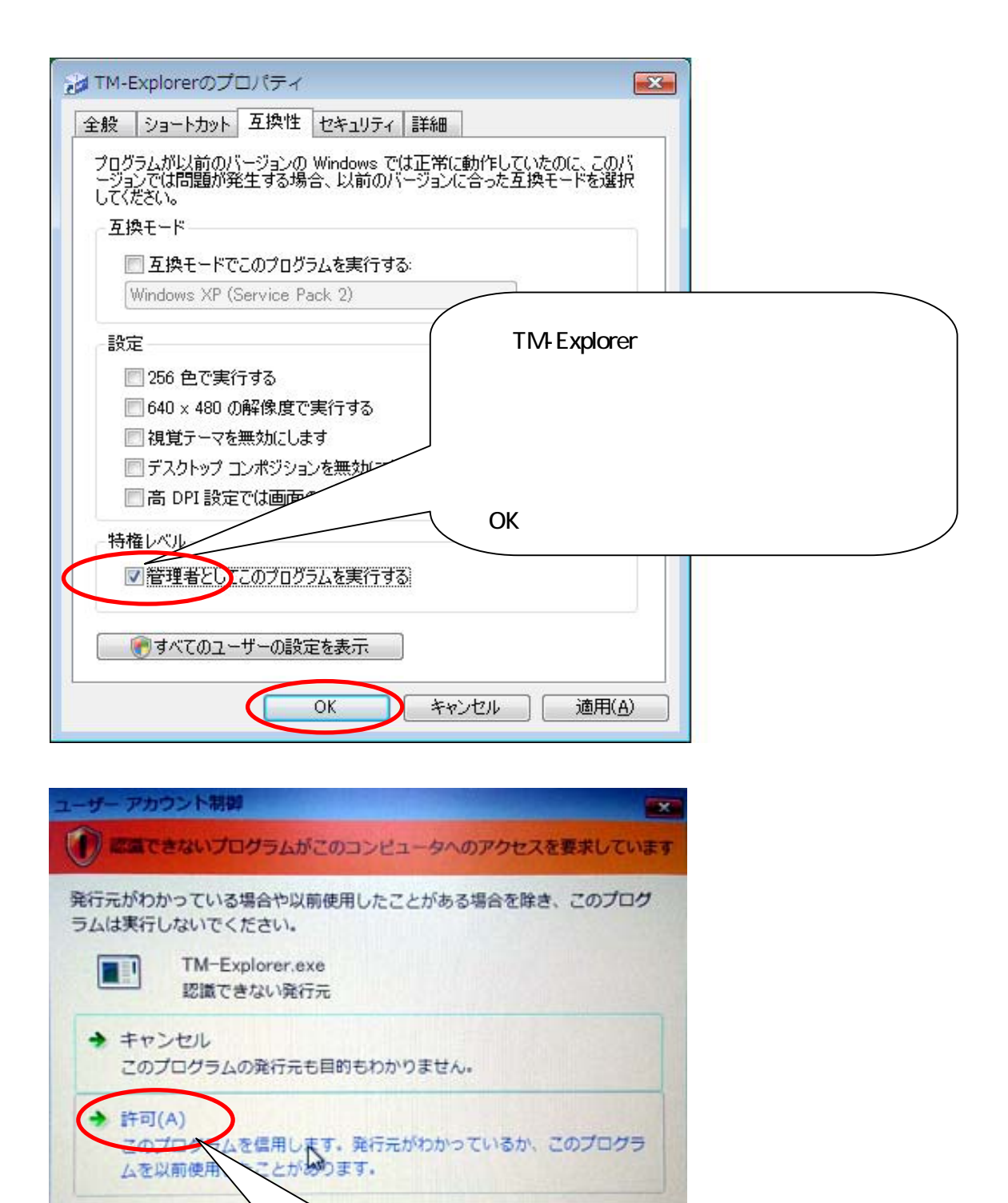

くユータに変更が適用される

11. TM-Explorerのアイコンをクリックし、

「許可」をクリックしてください。

「ユーザーアカウント制御」画面が開いてきたら、

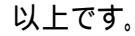

✓ 詳細(D)

のを防ぎます.

ユーザーアカウント制御は、あな